# Инструкция по настройке и подключению частотного преобразователя главного привода Unidrive SP

Редакция 21.08.2013

## Содержание

| 1 Указания по технике безопасности                 | 4    |
|----------------------------------------------------|------|
| 2 Подключение и монтаж                             | 5    |
| 3 Работа с панелью управления SM-Keypad            | 8    |
| 4 Работа с картой SMARTCARD                        | 9    |
| 5 Настройка ЧП при работе с синхронным двигателем  | . 10 |
| 5.1 Установка параметров                           | . 10 |
| 5.2 Рекомендации по настройке ЧП                   | . 14 |
| 6 Настройка ЧП при работе с асинхронным двигателем | . 15 |
| 6.1 Установка параметров                           | . 15 |
| 7 Список кодов аварийных отключений                | . 19 |

Настоящая сопроводительной инструкция является составной частью документации на низковольтное комплектное устройство микропроцессорного управления пассажирским лифтом НКУ-МППЛ-РС ХК476.00.00 (далее в тексте – НКУ-МППЛ-РС), имеющее блок процессора шкафа ХК327.33.00 (БПШ-2). Инструкция предназначена для персонала, устанавливающего и эксплуатирующего НКУ-МППЛ-РС. В инструкции рассматриваются вопросы подключения и настройки частотного преобразователя Unidrive SP (далее в тексте –  $\Psi\Pi$ ).

Принятые обозначения:

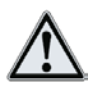

- примечание.

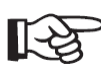

- важное предупреждение по тексту.

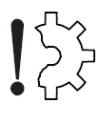

- риск повреждения оборудования.

### 1 Указания по технике безопасности

Операции по монтажу, пуску в эксплуатацию, настройке параметров, а также сервисному и техническому обслуживанию должен выполнять только специализированный высококвалифицированный персонал, который ознакомлен с требованиями в отношении безопасной работы оборудования и электромагнитной совместимости.

ЧП должен быть заземлен путем подключения к клемме заземления в системе сети питания. Полное сопротивление цепи заземления должно соответствовать требованиям действующих нормативных документов. Клеммы системы заземления необходимо периодически контролировать согласно установленным правилам эксплуатации.

ЧП оборудован конденсаторами большой емкости, так что после отключения от сети питания в системе может сохраняться потенциально опасное для здоровья напряжение. Это напряжение может быть причиной тяжелых повреждений, вплоть до смертельных электрических ударов. Отключение привода от сети должно производиться с помощью допущенного к использованию разъединителя. Снятие защитных кожухов ЧП и выполнение работ по подключению электрических цепей допускается не менее чем через 10 мин после отключения питания от ЧП.

Напряжение, приложенное к указанным ниже узлам, может приводить к опасным для жизни электрическим ударам:

- кабель сети питания и клеммы для подключения к сети питания;

- кабель и клеммы для подключения к сети постоянного тока, тормозного резистора;

- кабель и клеммы для подключения питания электродвигателя.

Во время включения ЧП в эксплуатацию в опасной зоне не должны находиться ни обслуживающий персонал, ни посторонние предметы.

Убедитесь в том, что электродвигатель подключен в соответствии с указаниями фирмы-изготовителя. У синхронных электродвигателей необходимо соблюсти правильное подключение фаз к обмоткам электродвигателя. Направление вращения электродвигателя и энкодера должны совпадать.

#### 2 Подключение и монтаж

Напряжения питания ЧП должно быть трехфазным с напряжением от 380 до 480 В и частотой от 48 до 65 Гц. Разбаланс напряжений фаз должен быть не более 3 %.

Кабель для подключения к электродвигателю должен быть экранированным с медными жилами достаточного сечения, с классом нагревостойкости изоляции не хуже 105 °C и длиной не более 37 м.

Установите в ЧП модуль расширения SM-I/O Plus в третий слот для модулей расширения в соответствии с рис. 2.1.

Примечание – Перед установкой модуля расширения, ЧП должен находиться в обесточенном состоянии не менее 10 мин.

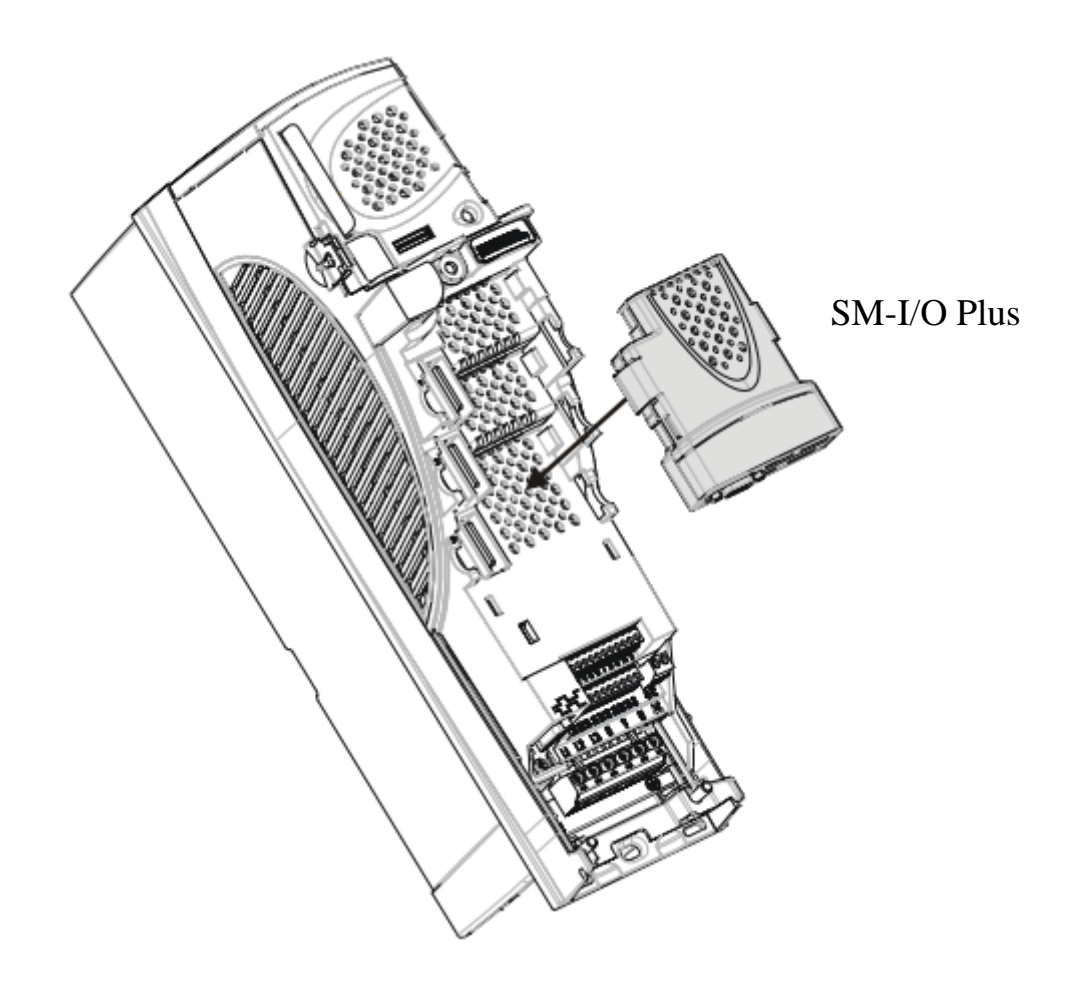

Рис. 2.1

Произведите подключение к ЧП в соответствии со схемой электрической принципиальной из комплекта документации на НКУ-МППЛ-РС. Для подключения энкодера (см. таблицу 2.1) на ЧП расположена **15**-ти контактная розетка типа D-sub высокой плотности (ответная часть должна быть типа **вилка DHS-15M**). Расположение соединителей приведено на рис. 2.2.

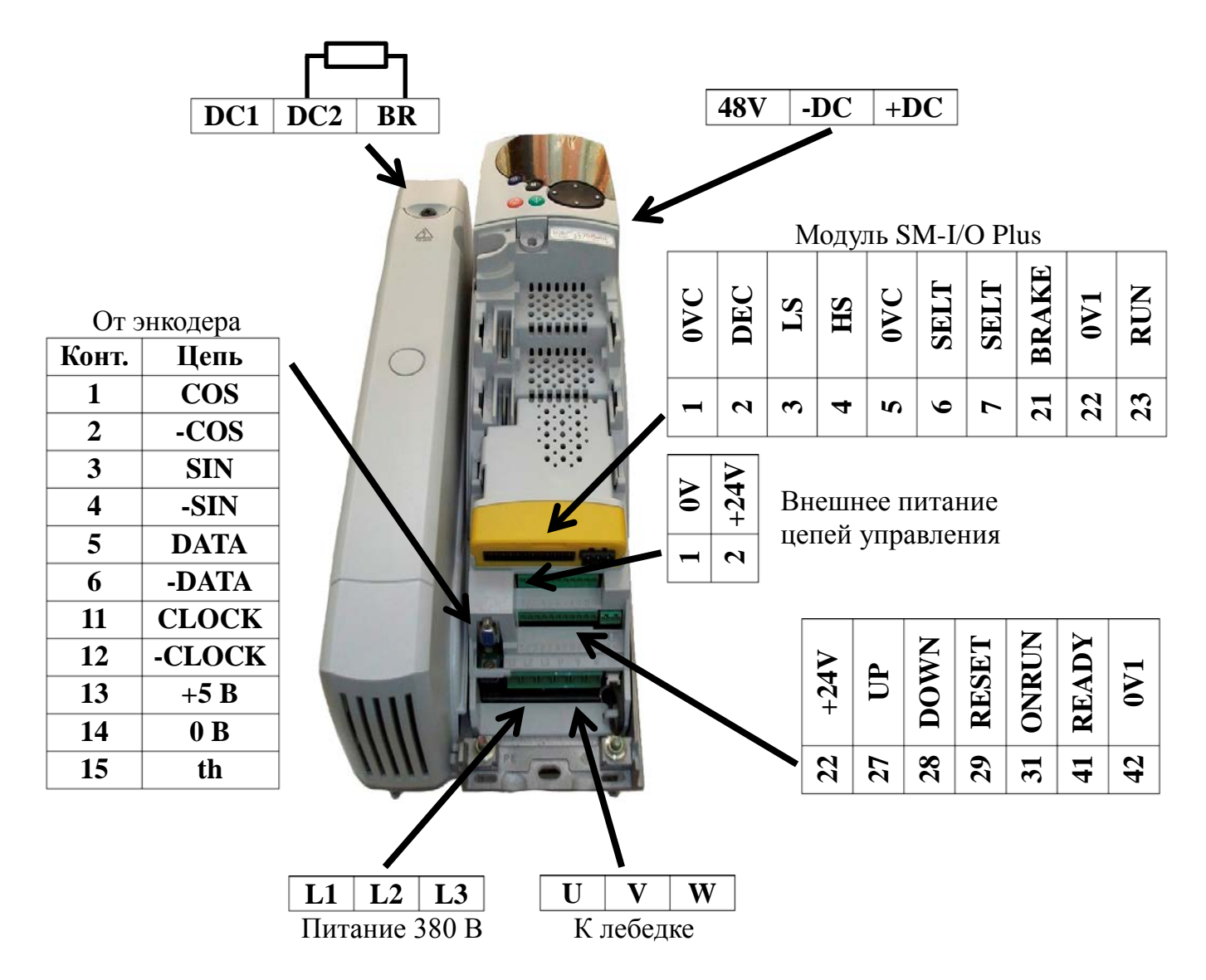

Рис. 2.2

| Контакт | Инкрементны<br>й<br>энкодер | SinCos<br>энкодер | Stegmann | Heidenhain | SinCos c<br>протоколом<br>SSI |
|---------|-----------------------------|-------------------|----------|------------|-------------------------------|
| Тип:    | AB                          | SC                | SC.Hiper | SC.Endat   | SC.SSI                        |
| 1       | Α                           | COS               | COS      | COS        | COS                           |
| 2       | A۱                          | COS REF           | COS REF  | COS REF    | COS REF                       |
| 3       | В                           | SIN               | SIN      | SIN        | SIN                           |
| 4       | B\                          | SIN REF           | SIN REF  | SIN REF    | SIN REF                       |
| 5       | Z*                          |                   | DATA     | DATA       | DATA                          |
| 6       | Z\*                         |                   | DATA\    | DATA\      | DATA\                         |
| 7       | U **                        |                   |          |            |                               |
| 8       | U\ **                       |                   |          |            |                               |
| 9       | V **                        |                   |          |            |                               |
| 10      | V\ **                       |                   |          |            |                               |
| 11      | W **                        |                   |          | CLOCK      | CLOCK                         |
| 12      | W\ **                       |                   |          | CLOCK \    | CLOCK \                       |
| 13      | + 5 B                       | + 5 B             | + 8 B    | + 5 B      | + 5 B                         |
| 14      | 0 B                         | 0 B               | 0 B      | 0 B        | 0 B                           |
| 15      | TH                          | TH                | TH       | TH         | TH                            |

#### Таблица 2.1

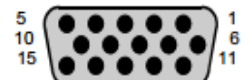

Разъем подключения энкодера («мама», 15-контактный, D-типа)

\* Сигнал Z является опциональным и для работы лифта не подключается \*\* коммутирующие сигналы U, V, W необходимы только для работы с энкодером синхронного (серво) мотора.

### 3 Работа с панелью управления SM-Кеураd

Дисплей панели управления (см. рис. 3.1) состоит из двух горизонтальных строк с 7-сегментыми индикаторами. Верхняя строка показывает состояние ЧП или текущее меню и номер просматриваемого параметра. Нижняя строка показывает значение параметра или конкретный тип отключения. Клавиша навигации используется для навигации по структуре параметров и для изменения значений параметров. Кнопка режима используется для изменения режима дисплея (просмотр параметра, редактирование параметра, состояние). Три управляющие кнопки используются для управления ЧП, если выбран режим управления с панели.

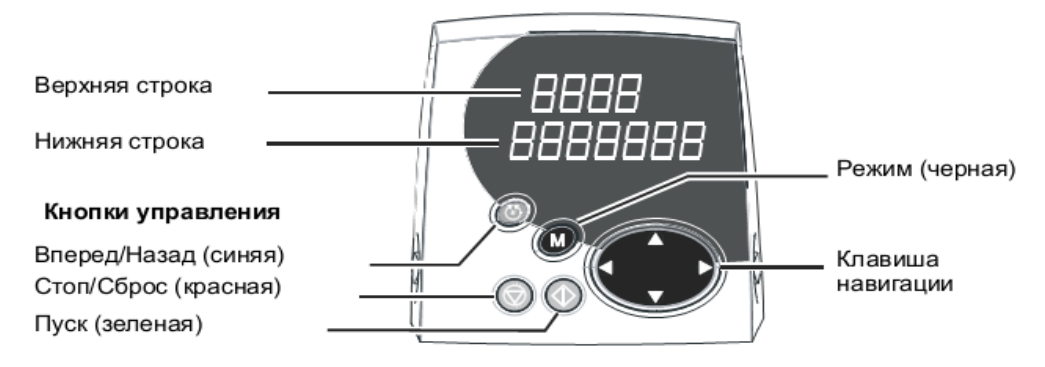

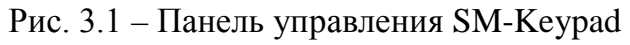

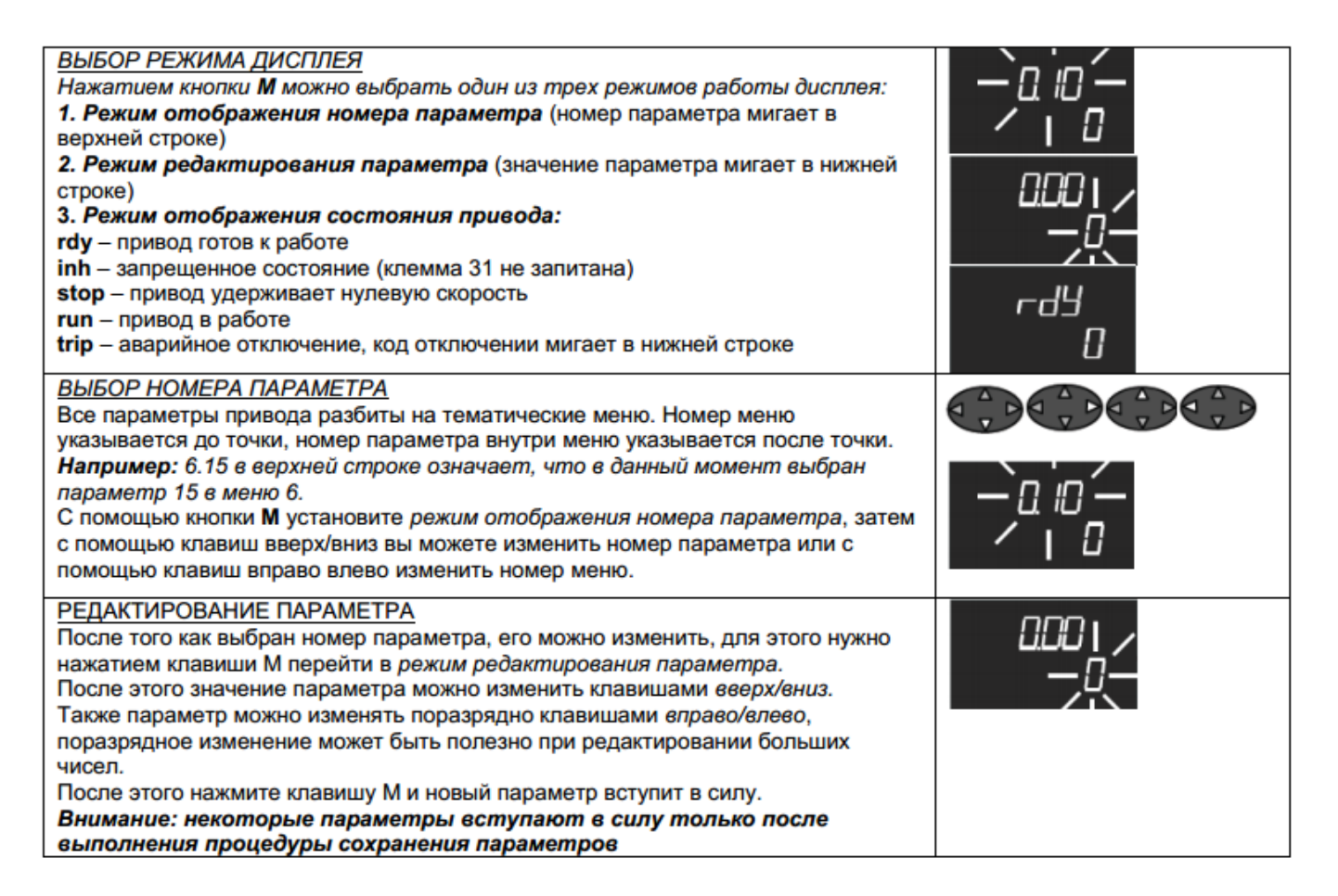

#### Режимы дисплея

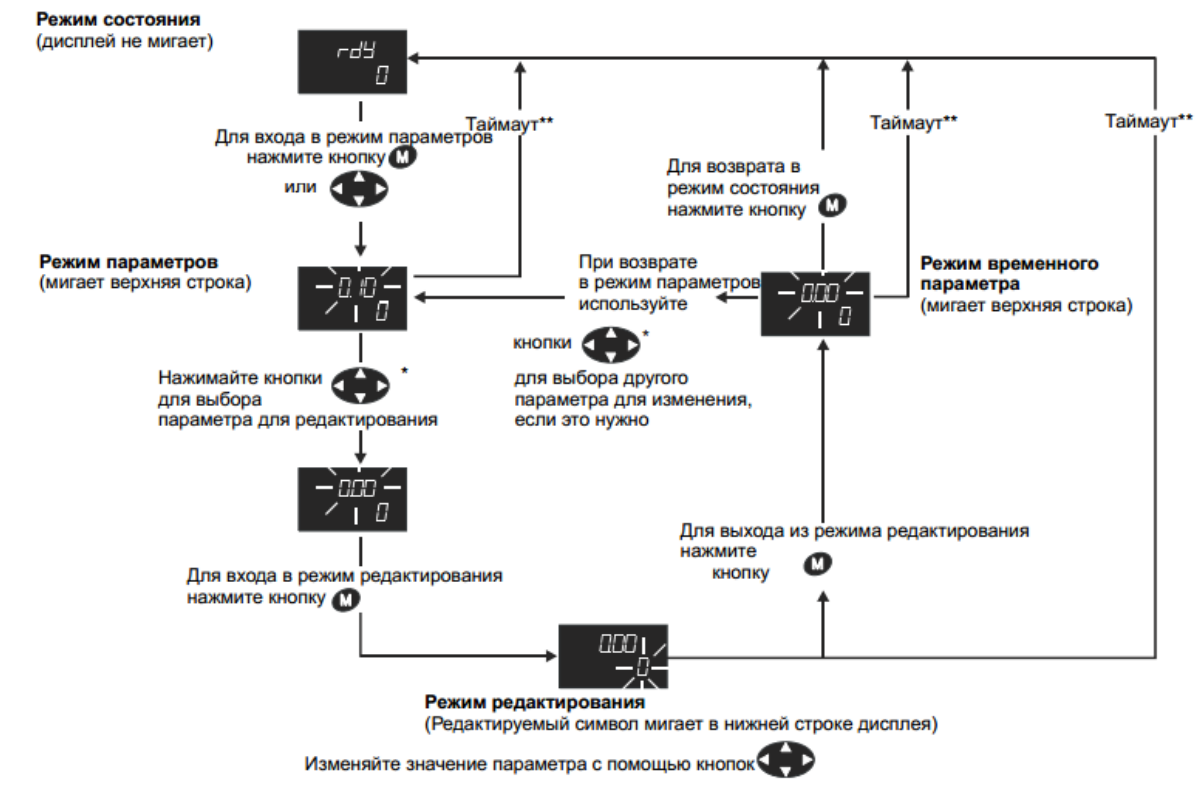

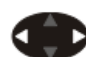

\* можно использовать для перехода между меню только если разрешен доступ L2 (Pr 0.49). \*\*Таймаут определен согласно Pr 11.41 (по умолчанию = 240 с).

Примечание – Также есть возможность настройки параметров ЧП через компьютер (с использованием преобразователя RS485/USB) с помощью программного обеспечения **CTSoft**. Более подробная информация приведена в руководстве пользователя Unidrive SP.

#### 4 Работа с картой SMARTCARD

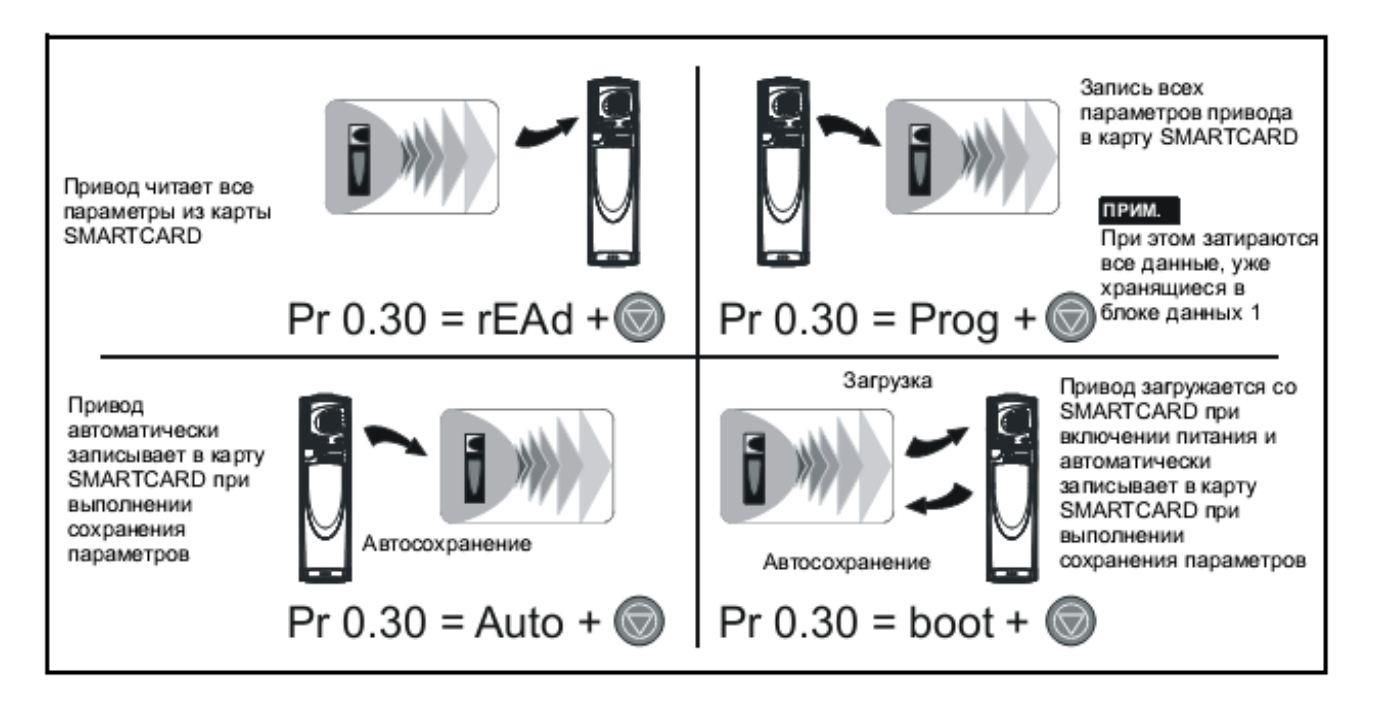

#### 5 Настройка ЧП при работе с синхронным двигателем

#### 5.1 Установка параметров

5.1.1 Выполните сброс текущих настроек ЧП на заводские значения следующим образом:

- установите для параметра «00.00» значение «1233»;

- нажмите красную кнопку сброса на панели управления ЧП (SM-Keypad);

- установите для параметра «00.00» значение «1253»;

- установите для параметра «00.48» значение «SerVO» (синхронный двигатель);

- нажмите красную кнопку сброса на панели управления ЧП.

5.1.2 Установите для параметра «00.49» значение «L2». Установите для параметра «07.15» значение «Volt».

5.1.3 Проверьте доступность меню **17** (слот 3) и то, что в параметре **17.01** отображается код **201**, соответствующий модулю расширения **SM-I/O Plus** (отрицательный результат свидетельствует о неправильной установке модуля либо об его отказе).

5.1.4 Введите в ЧП параметры применяемого двигателя согласно таблице 5.1.

| Код   | Наименование<br>функции                                              | Требуемое<br>значение  | Примечание                     |
|-------|----------------------------------------------------------------------|------------------------|--------------------------------|
| 03.34 | Разрешение энкодера                                                  | 2048                   |                                |
| 03.36 | Напряжение питания                                                   | 5V                     | Справедливо для датчика        |
| 03.38 | Тип энкодера                                                         | SC.EnDAt               | ECN 413                        |
| 03.41 | Автоконфигурация энкодера                                            | On                     |                                |
| 05.07 | Номинальный ток двигателя, А                                         | 15,4                   |                                |
| 05.08 | Номинальная скорость, мин-1                                          | 96                     | Справедливо для лебедки        |
| 05.09 | Номинальное напряжение, В                                            | 306                    | GPSF035 ф. Haisung             |
| 05.11 | Кол-во полюсов двигателя                                             | 32                     |                                |
| £3    | ВНИМАНИЕ! ПРОВЕРЬ<br>ПАРАМЕТРОВ КОНКРЕТНОМУ<br>ДВИГАТЕЛЯ И ЭНКОДЕРА! | ТЕ СООТВЕ<br>ПРИМЕНЯЕМ | ТСТВИЕ ДАННЫХ<br>ОМУ ВАМИ ТИПУ |

Таблица 5.1 – Установка параметров применяемого синхронного двигателя

5.1.5 Проведите автонастройку ЧП для определения дополнительных параметров двигателя:

 освободите вал лебедки от нагрузки (автонастройка выполняется с вращением шкива лебедки, необходимым для определения фазового угла энкодера);

– переведите НКУ-МППЛ-РС в режим «Пробные пуски ЧП» путем выбора параметра **ПЕ.01** (в соответствии с инструкцией по программированию параметров БПШ-2 ХК327.33.00 И1);

- убедитесь, что контактор КМС между ЧП и лебедкой включен;

- убедитесь, что ЧП находится в состоянии разрешения работы (на клемме 31 потенциал +24 В относительно клеммы 30);

- установите для параметра «00.05» значение «Pad»;

- установите для параметра «0.40» значение «2»;

– для растормаживания лебедки в НКУ-МППЛ-РС перейдите в параметр **ПЕ.03**, нажмите и **удерживайте** до окончания автонастройки кнопки **«ТОРМОЗ»**.

- нажмите зеленую кнопку пуск на панели управления ЧП и ждите окончания процедуры автонастройки (около 30 с);

- убедитесь, что значение фазового угла энкодера в параметре «03.25» отлично от нуля;

- установите для параметра «00.05» значение «Pr»;

- сбросьте сигнал разрешения работы ЧП (для этого необходимо кратковременно установить на клемме 31 низкий потенциал 0 В относительно клеммы 30).

- сохраните результаты настройки ЧП в энергонезависимой памяти установив для параметра «00.00» значение «1000» и нажав красную кнопку сброса на панели управления ЧП.

Примечания

1 Допускается ручное включение (отвёрткой) контактора КМС и растормаживание лебедки.

2 Если при попытке проведения автонастройки возникает ошибка, попробуйте изменить чередование фаз питания двигателя.

| <u>1</u> | U | U | V | V | W | W |
|----------|---|---|---|---|---|---|
| 2        | V | W | W | U | V | U |
| 3        | W | V | U | W | U | V |

Варианты чередования фаз

5.1.6 Проведите настройку ЧП согласно таблицам 5.2, 5.3.

Таблица 5.2 – Установка параметров движения

| Код   | Наименование<br>функции                             | Требуемое<br>значение | Примечание |
|-------|-----------------------------------------------------|-----------------------|------------|
| 01.06 | Ограничение задания по максимуму, мин <sup>-1</sup> | 96                    | = 05.08    |
| 01.14 | Селектор задания                                    | Pr                    | Клеммы     |
| 01.21 | Нулевая скорость (0b000), мин <sup>-1</sup>         | 0                     |            |
| 01.22 | Скорость дотягивания (0b001), мин <sup>-1</sup>     | 5*                    |            |
| 01.23 | Скорость ревизии (0b010), мин <sup>-1</sup>         | 25*                   |            |
| 01.25 | Большая скорость (0b100), мин <sup>-1</sup>         | 96*                   |            |
| 01.26 | Скорость короткого этажа (0b101), мин-1             | 12*                   |            |
| 01.27 | Промежуточная скорость (0b110), мин <sup>-1</sup>   | 64*                   |            |

| Код   | Наименование<br>функции                                               | Требуемое<br>значение     | Примечание                             |
|-------|-----------------------------------------------------------------------|---------------------------|----------------------------------------|
| 02.02 | Разрешение рампы                                                      | On                        |                                        |
| 02.04 | Выбор режима рампы                                                    | Fast                      |                                        |
| 02.06 | Включение S-рампы                                                     | On                        |                                        |
| 02.07 | Величина S-рампы, с <sup>2</sup> /1000 мин <sup>-1</sup>              | 12*                       |                                        |
| 02.10 | Селектор величины ускорения                                           | 0                         | Клеммы                                 |
| 02.11 | Величина ускорения 1, с/1000 мин <sup>-1</sup>                        | 30*                       | Сигнал SELT неактивен                  |
| 02.12 | Величина ускорения 2, с/1000 мин <sup>-1</sup>                        | 60*                       | Сигнал SELT активен                    |
| 02.20 | Селектор величины замедления                                          | 0                         | Клеммы                                 |
| 02.21 | Величина замедления 1, с/1000 мин <sup>-1</sup>                       | 20*                       | Сигнал SELT неактивен                  |
| 02.22 | Величина замедления 2, с/1000 мин <sup>-1</sup>                       | 0,5*                      | Сигнал SELT активен                    |
| 03.10 | Пропорциональный коэффициент<br>регулятора скорости                   | 3*                        |                                        |
| 03.11 | Интегральный коэффициент регулятора<br>скорости                       | 10*                       |                                        |
| 03.42 | Фильтр энкодера                                                       | 0*                        |                                        |
| 04.12 | Фильтр задания тока, мс                                               | 4*                        |                                        |
| 04.15 | Тепловая постоянная времени                                           | 100*                      |                                        |
| 04.22 | Компенсация инерции                                                   | OFF                       |                                        |
| 05.18 | Максимальная частота ШИМ, кГц                                         | 16                        |                                        |
| 06.01 | Режим торможения                                                      | rP                        | Торможение по рампе                    |
| 10.30 | Время включения тормозного резистора, с                               | 0*                        |                                        |
| 10.31 | Период включения тормозного резистора, с                              | 0*                        |                                        |
| 12.41 | Управление тормозом                                                   | <b>USEr</b><br>(либо dIO) | Выходная клемма задается пользователем |
| 12.45 | Скорость, при которой происходит наложение тормоза, мин <sup>-1</sup> | 1*                        |                                        |
| 12.46 | Задержка наложения тормоза, с                                         | 0,1*                      |                                        |
| 12.47 | Задержка на время отпускание тормоза, с                               | 0,2*                      |                                        |
| 12.48 | Задержка на время наложения тормоза, с                                | 0,5*                      |                                        |

#### Продолжение таблицы 5.2

Примечания

1 Знаком «\*» отмечены параметры, настраиваемые индивидуально для каждого лифта.

2 Скорости, задаваемые в параметрах 01.22-01.27, можно рассчитать по формуле

$$\omega = \nu \frac{60 \cdot K}{\pi \cdot D},$$

где  $\omega$  – задаваемая в настройках скорость, мин<sup>-1</sup>;

υ – желаемая скорость лифта, м/с;

К – кратность полиспаста (1 для 1:1, 2 для 2:1);

D – диаметр КВШ, м.

Например, если  $\upsilon = 0,25$  м/с; K = 2; D = 0,4 м, то  $\omega = 0,25 \cdot 60 \cdot 2/(3,14 \cdot 0,4) \approx 24$  (мин<sup>-1</sup>).

| Код                    | Клемма | Функция                                | Сигнал | Требуемое<br>значение |  |  |  |
|------------------------|--------|----------------------------------------|--------|-----------------------|--|--|--|
| Базовые входы и выходы |        |                                        |        |                       |  |  |  |
| 08.29                  | -      | Положительная логика                   | -      | OFF                   |  |  |  |
| 08.30                  | -      | Выход с открытым коллектором           | -      | ON                    |  |  |  |
| 08.31                  | 24     | Режим цифрового выхода                 | -      | ON                    |  |  |  |
| 08.32                  | 25     | Режим цифрового выхода                 | -      | ON                    |  |  |  |
| 08.33                  | 26     | Режим цифрового выхода                 | -      | ON                    |  |  |  |
| 08.39                  | 28, 29 | Запрет автовыбора функций клемм 28, 29 | -      | ON                    |  |  |  |
| 08.24                  | 27     | Запуск вперед                          | UP     | 6,30                  |  |  |  |
| 08.25                  | 28     | Запуск назад                           | DOWN   | 6,32                  |  |  |  |
| 08.26                  | 29     | Сброс                                  | RESET  | 10,33                 |  |  |  |
| 08.27                  | 41     | Готовность                             | READY  | 10,01                 |  |  |  |
|                        | 1      | Входы и выходы платы расширения SM-I/O | Plus   | I                     |  |  |  |
| 17.21                  | 2      | 1-й бит скорости                       | DEC    | 1,45                  |  |  |  |
| 17.22                  | 3      | 2-й бит скорости                       | LS     | 1,46                  |  |  |  |
| 17.23                  | 4      | 3-й бит скорости                       | HS     | 1,47                  |  |  |  |
| 17.24                  | 6      | Изменение времени ускорения            | CELT   | 2,32                  |  |  |  |
| 17.25                  | 7      | Изменение времени замедления           | SELT   |                       |  |  |  |
| 17.27                  | 21     | Сигнал отпускания тормоза              | BRAKE  | 12,40                 |  |  |  |
| 17.28                  | 23     | Работа                                 | RUN    | 10,02                 |  |  |  |
| 17.29                  | -      | Положительная логика                   | -      | OFF                   |  |  |  |

Таблица 5.3 – Программирование входных и выходных клемм ЧП

5.1.7 Сохраните настройки ЧП в энергонезависимой памяти установив для параметра «00.00» значение «1000» и нажав красную кнопку сброса на панели управления ЧП.

#### 5.2 Рекомендации по настройке ЧП

Примерная рампа скорости движения кабины лифта (при условии выхода на большую скорость) изображена ниже:

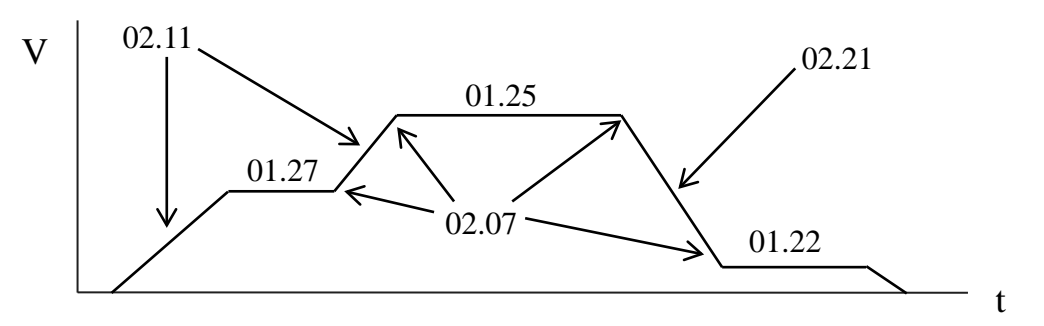

При рывке кабины при старте в сторону движения:

- увеличьте значение параметра 02.07.

- увеличьте значение коэффициента интегрального усиления регулятора скорости **03.11**. Переведите станцию управления лифтом в режим ревизии и при движении кабины лифта с постоянной скоростью увеличивайте значение данного параметра до появления характерных колебаний при движении кабины лифта. Уменьшите данный параметр до величины, при которой колебания пропадут.

- увеличьте значение коэффициента пропорционального усиления регулятора скорости **03.10**. Слишком большие значения данного параметра могут привести к колебаниям при движении кабины лифта и рывку кабины в сторону вращения шкива.

При больших значениях коэффициентов пропорционального и интегрального усиления регулятора скорости возможно возникновение шума двигателя лебедки и возникновение колебаний в кабине. Для их устранения увеличьте значение постоянной времени фильтра сигнала энкодера в параметре **03.42**. Рекомендуемое значение 2, 4 мс.

При провале кабины лифта при остановке увеличьте задержку на время наложения тормоза **12.48**, также допускается незначительное увеличение значения скорости, при которой накладывается тормоз, в параметре **12.45**.

При рывке кабины при остановке увеличьте значение параметра 02.07.

При наложении тормоза на вращающийся шкив увеличьте задержку наложения тормоза **12.46**, увеличьте в НКУ-МППЛ-РС значение параметра **п3.03** (контрольное время торможения со скорости выравнивания до удержания).

Примечание – Увеличение параметра **02.07** также увеличивает время экстренного торможения (торможение при активном сигнале «SELT»), которое задействуется при разметке шахты при достижении крайнего этажа.

14

## 6 Настройка ЧП при работе с асинхронным двигателем

#### 6.1 Установка параметров

6.1.1 Выполните сброс текущих настроек ЧП на заводские значения следующим образом:

- установите для параметра «00.00» значение «1233»;

- нажмите красную кнопку сброса на панели управления ЧП (SM-Keypad);

- установите для параметра «00.00» значение «1253»;

– установите для параметра «00.48» значение «OPEn LP» в случае применения асинхронного двигателя без энкодера либо значение «CL VECt» при наличии энкодера;

– нажмите красную кнопку сброса на панели управления ЧП.

6.1.2 Установите для параметра «00.49» значение «L2». Установите для параметра «07.15» значение «Volt».

6.1.3 Проверьте доступность меню **17** (слот 3) и то, что в параметре **17.01** отображается код **201**, соответствующий модулю расширения **SM-I/O Plus** (отрицательный результат свидетельствует о неправильной установке модуля либо об его отказе).

6.1.4 Введите в ЧП параметры применяемого двигателя согласно таблице 6.1.

|       | функции                              | Примечание |                                             |
|-------|--------------------------------------|------------|---------------------------------------------|
| 03.34 | Разрешение энкодера                  | 1024       |                                             |
| 03.36 | Напряжение питания                   | 5V         | Установить значения при                     |
| 03.38 | Тип энкодера                         | Ab         | — наличии энкодера<br>(«00.48» = «CL VECt») |
| 03.39 | Использование нагрузочных резисторов | 1          |                                             |
| 05.06 | Номинальная частота двигателя, Гц    | 50         |                                             |
| 05.07 | Номинальный ток двигателя, А         | 15         | _                                           |
| 05.08 | Номинальная скорость, мин-1          | 1450       | _                                           |
| 05.09 | Номинальное напряжение, В            | 380        | _                                           |
| 05.10 | Коэффициент мощности двигателя       | 0.85       |                                             |
| 05.11 | Кол-во полюсов двигателя             | Auto       |                                             |

| Таблица 6 1   | Vетановка п  | navernor  | применяемого | acuity | noutroro | приготопа |
|---------------|--------------|-----------|--------------|--------|----------|-----------|
| таолица 0.1 – | установка па | арамстров | применяемого | асинх  | ронного  | двигателя |

ВНИМАНИЕ! ПРОВЕРЬТЕ СООТВЕТСТВИЕ ДАННЫХ ПАРАМЕТРОВ КОНКРЕТНОМУ ПРИМЕНЯЕМОМУ ВАМИ ТИПУ ДВИГАТЕЛЯ И ЭНКОДЕРА! 6.1.5 Проведите автонастройку ЧП для определения дополнительных параметров двигателя:

 освободите вал лебедки от нагрузки (автонастройка выполняется с вращением шкива лебедки);

– переведите НКУ-МППЛ-РС в режим «Пробные пуски ЧП» путем выбора параметра **ПЕ.01** (в соответствии с инструкцией по программированию параметров БПШ-2 ХК327.33.00 И1);

- убедитесь, что контактор КМС между ЧП и лебедкой включен;

- убедитесь, что ЧП находится в состоянии разрешения работы (на клемме 31 потенциал +24 В относительно клеммы 30);

- установите для параметра «00.05» значение «Pad»;

- установите для параметра «0.40» значение «2»;

– для растормаживания лебедки в НКУ-МППЛ-РС перейдите в параметр **ПЕ.03**, нажмите и **удерживайте** до окончания автонастройки кнопки **«ТОРМОЗ»**.

- нажмите зеленую кнопку пуск на панели управления ЧП и ждите окончания процедуры автонастройки (около 30 с);

- установите для параметра «00.05» значение «Pr»;

– сбросьте сигнал разрешения работы ЧП (для этого необходимо кратковременно установить на клемме 31 низкий потенциал 0 В относительно клеммы 30).

- сохраните результаты настройки ЧП в энергонезависимой памяти установив для параметра «00.00» значение «1000» и нажав красную кнопку сброса на панели управления ЧП.

Примечания

1 Допускается ручное включение (отвёрткой) контактора КМС и растормаживание лебедки.

2 Если при попытке проведения автонастройки возникает ошибка, попробуйте изменить чередование фаз питания двигателя.

Варианты чередования фаз

| 1 | U | U | V | V | W | W |
|---|---|---|---|---|---|---|
| 2 | V | W | W | U | V | U |
| 3 | W | V | U | W | U | V |

6.1.6 Проведите настройку ЧП согласно таблицам 6.2, 6.3.

| Код   | Наименование<br>функции              | Требуемое<br>значение | Примечание |
|-------|--------------------------------------|-----------------------|------------|
| 01.06 | Ограничение задания по максимуму, Гц | 50*                   | = 05.06    |
| 01.14 | Селектор задания                     | Pr                    | Клеммы     |
| 01.21 | Нулевая скорость (0b000), Гц         | 0                     |            |

| Иол   | Наименование                                           | Требуемое                 | Применацие                             |
|-------|--------------------------------------------------------|---------------------------|----------------------------------------|
| КОД   | функции                                                | значение                  | примечание                             |
| 01.22 | Скорость дотягивания (0b001), Гц                       | 2*                        |                                        |
| 01.23 | Скорость ревизии (0b010), Гц                           | 12.5*                     |                                        |
| 01.25 | Большая скорость (0b100), Гц                           | 50*                       |                                        |
| 01.26 | Скорость короткого этажа (0b101), Гц                   | 5*                        |                                        |
| 01.27 | Промежуточная скорость (0b110), Гц                     | 34*                       |                                        |
| 02.04 | Выбор режима рампы                                     | Fast                      |                                        |
| 02.06 | Включение S-рампы                                      | On                        |                                        |
| 02.07 | Величина S-рампы, с <sup>2</sup> /100 Гц               | 20*                       |                                        |
| 02.10 | Селектор величины ускорения                            | 0                         | Клеммы                                 |
| 02.11 | Величина ускорения 1, с/100 Гц                         | 40*                       | Сигнал SELT неактивен                  |
| 02.12 | Величина ускорения 2, с/100 Гц                         | 80*                       | Сигнал SELT активен                    |
| 02.20 | Селектор величины замедления                           | 0                         | Клеммы                                 |
| 02.21 | Величина замедления 1, с/100 Гц                        | 20*                       | Сигнал SELT неактивен                  |
| 02.22 | Величина замедления 2, с/100 Гц                        | 10*                       | Сигнал SELT активен                    |
| 03.42 | Фильтр энкодера                                        | 0*                        |                                        |
| 04.15 | Тепловая постоянная времени                            | 100*                      |                                        |
| 05.18 | Максимальная частота ШИМ, кГц                          | 16                        |                                        |
| 06.01 | Режим торможения                                       | rP.dcI                    |                                        |
| 06.07 | Время подачи постоянного тока, с                       | 0.3*                      |                                        |
| 10.30 | Время включения тормозного резистора, с                | 0*                        |                                        |
| 10.31 | Период включения тормозного резистора, с               | 0*                        |                                        |
| 12.41 | Управление тормозом                                    | <b>USEr</b><br>(либо dIO) | Выходная клемма задается пользователем |
| 12.44 | Скорость отпускания тормоза, Гц                        | 0.1*                      |                                        |
| 12.45 | Скорость, при которой происходит наложение тормоза, Гц | 0.1*                      |                                        |
| 12.46 | Задержка отпускания тормоза, с                         | 0,1*                      |                                        |
| 12.47 | Задержка на время отпускания тормоза, с                | 0,2*                      |                                        |

#### Продолжение таблицы 6.2

Примечания

1 Знаком «\*» отмечены параметры, настраиваемые индивидуально для каждого лифта.

2 Скорости, задаваемые в параметрах 01.22-01.27, можно рассчитать по формуле

$$f = v \frac{i \cdot Z \cdot p}{\pi \cdot D},$$

где f – задаваемая в настройках скорость, Гц;

υ – желаемая скорость лифта, м/с;

*i* – передаточное число редуктора;

Z – кратность полиспаста (1 для 1:1, 2 для 2:1);

р – количество пар полюсов двигателя;

D – диаметр КВШ, м.

Например, если  $\upsilon = 1$  м/с; i = 22; Z = 2; p = 2; D = 0,56 м, то  $f = 1.22 \cdot 2.2/(3,14.0,56) \approx 50$  (Гц).

| Код                                         | Клемма                 | Функция                                | Сигнал      | Требуемое<br>значение |  |
|---------------------------------------------|------------------------|----------------------------------------|-------------|-----------------------|--|
|                                             | Базовые входы и выходы |                                        |             |                       |  |
| 08.29                                       | -                      | Положительная логика                   | -           | OFF                   |  |
| 08.30                                       | -                      | Выход с открытым коллектором           | -           | ON                    |  |
| 08.31                                       | 24                     | Режим цифрового выхода                 | -           | ON                    |  |
| 08.32                                       | 25                     | Режим цифрового выхода                 | -           | ON                    |  |
| 08.33                                       | 26                     | Режим цифрового выхода                 | -           | ON                    |  |
| 08.39                                       | 28, 29                 | Запрет автовыбора функций клемм 28, 29 | -           | ON                    |  |
| 08.24                                       | 27                     | Запуск вперед                          | UP          | 6,30                  |  |
| 08.25                                       | 28                     | Запуск назад                           | DOWN        | 6,32                  |  |
| 08.26                                       | 29                     | Сброс                                  | RESET       | 10,33                 |  |
| 08.27                                       | 41                     | Готовность                             | READY       | 10,01                 |  |
| Входы и выходы платы расширения SM-I/O Plus |                        |                                        |             |                       |  |
| 17.21                                       | 2                      | 1-й бит скорости                       | DEC         | 1,45                  |  |
| 17.22                                       | 3                      | 2-й бит скорости                       | LS          | 1,46                  |  |
| 17.23                                       | 4                      | 3-й бит скорости                       | HS          | 1,47                  |  |
| 17.24                                       | 6                      | Изменение времени ускорения            | <b>CELT</b> | 2,32                  |  |
| 17.25                                       | 7                      | Изменение времени замедления           | SELI        | 2,35                  |  |
| 17.27                                       | 21                     | Сигнал отпускания тормоза              | BRAKE       | 12,40                 |  |
| 17.28                                       | 23                     | Работа                                 | RUN         | 10,02                 |  |
| 17.29                                       | -                      | Положительная логика                   | -           | OFF                   |  |

Таблица 6.3 – Программирование входных и выходных клемм ЧП

6.1.7 Сохраните настройки ЧП в энергонезависимой памяти установив для параметра «00.00» значение «1000» и нажав красную кнопку сброса на панели управления ЧП.

## 7 Список кодов аварийных отключений

| Отключение | Диагностика                                                                                                    |
|------------|----------------------------------------------------------------------------------------------------|
| OI.AC      | Обнаружено мгновенное превышение выходного тока: пиковый выходной ток превышает 225%                                                                                                    |
|            | Время ускорения/замедления слишком мало.<br>Если отключение произошло во время автонастройки, то уменьшите форсировку напряже-<br>ния Pr 5.15                                                                                                    |
|            | Проверьте отсутствие короткого замыкания в выходном кабеле<br>Проверьте целостность изоляции двигателя                                                                                                    |
| 3          | проверьте каоель и подключение датчика ооратной связи проверьте механическое закреп-<br>ление датчика обратной связи Проверьте отсутствие шума в сигнале с датчика обратной<br>связи                                                                                                    |
|            | Не превышает ли длина кабеля двигателя предел для данного габарита?<br>Уменьшите величины усиления контура скорости – Pr 3.10, Pr 3.11 и Pr 3.12 (только вектор-<br>ный режим в замкнутом контуре и серво)<br>Был ли завершен тест измерения смещения? (только режим серво)<br>Уменьшите величины усиления контура тока - Pr 4.13 и Pr 4.14 (только векторный режим в<br>замкнутом контуре и серво) |
| C.Acc      | Отключение SMARTCARD: Отказ чтения/записи SMARTCARD                                                                                                    |
| 185        | Проверьте правильность установки и расположения карты SMARTCARD<br>Замените SMARTCARD                                                                                                    |
| C.boot     | Отключение SMARTCARD: Изменения параметров меню 0 нельзя сохранить в SMART-<br>CARD, потому что в SMARTCARD не был создан нужный файл                                                                                                    |
| 177        | С панели была запущена запись м меню параметров 0 при Pr 11.42 настроенном в auto(3) или boot(4), но необходимый файл не был создан в SMARTCARD Проверьте, что Pr 11.42 правильно настроен и сбросьте привод для создания необходимого файла на SMARTCARD Еще раз попытайтесь записать в параметры меню 0                                                                                           |
| C.BUSY     | Отключение SMARTCARD: SMARTCARD не может выполнить нужную функцию, т.к. к нему обращается дополнительный модуль                                                                                                    |
| 178        | Подождите, пока дополнительный модуль закончит доступ к SMARTCARD и еще раз за-<br>просите нужную функцию                                                                                                    |
| C.Chg      | Отключение SMARTCARD: В ячейке данных уже есть данные                                                                                                    |
| 179        | Сотрите данные в ячейке<br>Запишите данные в другую ячейку данных                                                                                                    |
| C.cPr      | Отключение SMARTCARD: Величины в приводе и величины в блоке данных SMART-<br>CARD различаются                                                                                                    |
| 188        | Нажмите красную кнопку сброса 🞯                                                                                                    |
| C.dAt      | Отключение SMARTCARD: Указанная ячейка данных не содержит никаких данных                                                                                                    |
| 183        | Проверьте правильность номера блока данных                                                                                                    |
| C.Err      | Отключение SMARTCARD: Данные SMARTCARD искажены                                                                                                    |
| 182        | Проверьте, что карта вставлена правильно Удалите данные и повторите попытку Замените карту SMARTCARD                                                                                                    |
| C.Full     | Отключение SMARTCARD: Переполнение SMARTCARD                                                                                                    |
| 184        | Удалите блок данных или используйте другую карту SMARTCARD                                                                                                    |

| cL2    | Обрыв цепи на аналоговом входе 2 (режим тока)                                                                                                    |  |  |
|--------|----------------------------------------------------------------------------------------------------|--|--|
| 28     | Проверьте, что имеется сигнал тока на аналоговом входе 2 (клемма 7) (0-20 мА, 4-20 мА и т.д.)                                                                                                    |  |  |
| cL3    | Обрыв цепи на аналоговом входе 3 (режим тока)                                                                                                    |  |  |
| 29     | Проверьте, что имеется сигнал тока на аналоговом входе 3 (клемма 8) (0-20 мА, 4-20 мА и т.д.)                                                                                                    |  |  |
| CL.bit | Отключение запущено по слову управления (Pr 6.42)                                                                                                    |  |  |
| 35     | Отключите слово управления, настроив Pr 6.43 в 0 или проверьте настройку Pr 6.42                                                                                                    |  |  |
| C.OPtn | Отключение SMARTCARD: На приводе-источнике и приводе-приемнике установлены раз-<br>ные дополнительные модули                                                                                                    |  |  |
| 180    | Проверьте, что установлены правильные дополнительные модули<br>Проверьте, что дополнительные модули установлены в те же самые гнезда<br>Нажмите красную кнопку сброса ©                                                                                                    |  |  |
| C.rdo  | Отключение SMARTCARD: В карте SMARTCARD установлен бит Только чтение                                                                                                    |  |  |
| 181    | Введите 9777 в Pr xx.00, чтобы включить режим доступа по чтению/записи к SMARTCARD Проверьте, что в карте не выполняется запись данных в ячейки с 500 по 999                                                                                                    |  |  |
| C.rtg  | Отключение SMARTCARD: SMARTCARD пытается изменить номиналы привода-<br>приемника<br>Не было передано никаких данных номинальных параметров привода                                                                                                    |  |  |
| 186    | Нажмите красную кнопку сброса 💿<br>Номинальные параметры будут настроены в свои значения по умолчанию.                                                                                                    |  |  |
| C.TyP  | Два или более параметров записаны в тот же самый параметр назначения                                                                                                    |  |  |
| 187    | Настройте Pr xx.00 = 12001 для проверки всех видимых параметров в меню на дублирова-<br>ние                                                                                                    |  |  |
| dESt   | Ошибка данных ЭППЗУ - Привод перешел в режим разомкнутого контура и последова-<br>тельный порт вызывает<br>таймаут с удаленной панелью на порту RS485 привода.                                                                                                    |  |  |
| 199    | Это отключение можно сбросить только загрузкой параметров по умолчанию и сохранением параметров                                                                                                    |  |  |
| EEF    | Отключение по энкодеру привода: Перегрузка по питанию энкодера                                                                                                    |  |  |
| 31     | Проверьте проводку питания энкодера и потребляемый энкодером ток<br>Максимальный ток = 200 мА при 15 В, или 300 мА при 8 В и 5 В                                                                                                    |  |  |
| Enc1   | Отключение по энкодеру привода: Обрыв провода                                                                                                    |  |  |
| 189    | Проверьте целостность кабеля<br>Проверьте правильность подключения сигналов обратной связи Проверьте правильность<br>напряжения питания энкодера Замените датчик обратной связи<br>Если не нужно обнаружение обрыва на входе энкодера привода, то настройте Pr 3.40 = 0<br>для запрета отключения Enc2 |  |  |
| Enc2   | Отключение по энкодеру привода: неверный сдвиг фаз UVW при работе                                                                                                    |  |  |
| 190    | Проверьте отсутствие шума в сигнале энкодера<br>Проверьте экранировку энкодера<br>Проверьте целостность механического крепления энкодера<br>Повторите тест измерения смещения                                                                                                    |  |  |
| Enc3   | Отключение по энкодеру привода: Отказ порта последовательной связи датчика обратной связи                                                                                                    |  |  |
| 191    | Проверьте правильность напряжения питания энкодера<br>Проверьте правильность скорости передачи Проверьте кабель и подключение энкодера За-<br>мените датчик обратной связи                                                                                                    |  |  |

| Enc4  | Отключение по энкодеру привода: Ошибка контрольной суммы                                                                                                    |
|-------|----------------------------------------------------------------------------------------------------|
|       | Проверьте отсутствие шума в сигнале энкодера                                                                                                    |
| 100   | Проверьте экранировку кабеля энкодера                                                                                                    |
| 192   | Для энкодеров EnDat проверьте разрешение порта связи и /или выполните автоконфигури-<br>рование Pr 3.41                                                                      |
| Enc5  | Отключение по энкодеру привода: Энкодер обнаружил ошибку                                                                                                    |
|       | Замените датчик обратной связи                                                                                                    |
| 193   | Для энкодеров SSI проверьте кабель и настройку питания энкодера                                                                                                    |
| Enc6  | Отключение по энкодеру привода: Отказ инициализации                                                                                                    |
|       | Заново настройте привод<br>Проверьте, что в Pr 3.38 указан правильный тип энкодера                                                                                           |
|       | Проверьте кабель и подключение энкодера                                                                                                    |
| 104   | Проверьте правильность напряжения питания энкодера                                                                                                    |
| 194   | Выполните автоконфигурирование Рт 5.41<br>Замените датчик обратной связи                                                                                                    |
| F 7   | Отключение по энкодеру привода: Было запрошено автоконфигурирование по включению                                                                                             |
| Enc/  | питания и произошел его отказ                                                                                                    |
|       | Измените настройку Pr 3.41 в 0 и вручную введите обороты энкодера привода (Pr 3.33) и                                                                                        |
| 195   | эквивалентное число линий на оборот (Pr 3.34)<br>Провери те разрешение порта связи                                                                                           |
| Enc8  | Провервте разрешение порта связи                                                                                                    |
| Liico | Два или облее параметров записаны в тот же самый параметр пазначения<br>Настройте Pr xx $00 = 12001$ для проверки всех видимых параметров в меню на дублирова-               |
| 196   | ние                                                                                                    |
| ErroQ | Отключение по энкодеру привода: Обратная связь по положению выбрана из гнезда допол-                                                                                         |
| Elicy | нительного модуля, в котором нет дополнительного модуля обратной связи по скорости/положению                                                                                 |
| 107   | Проверьте настройку Pr 3.26 (или Pr 21.21, если были включены параметры второго двига-                                                                                       |
| 197   | теля)                                                                                                    |
| E 10  | Отключение по энкодеру привода: Отказ фазировки в серво режиме, так как фазовый угол                                                                                         |
| Enc10 | энкодера (Pr 3.25 или<br>Pr 21 20) задан цепрария но                                                                                                    |
|       | Поверьте кабель и полключение энколера                                                                                                    |
|       | Выполните автонастройку для измерения фазового угла энкодера или вручную введите                                                                                             |
|       | правильный фазовый угол в Pr 3.25                                                                                                    |
|       | (или в Pr 21.20).                                                                                                    |
| 198   | Случаиные отключения Епсто могут возникать в очень динамичных приложениях. Это от-<br>ключение можно запретить если настроить порог скорости в Pr 3.08 в значение больше ну- |
| 150   | ля. Осторожно настраивайте уровень порога превышения скорости, так как слишком боль-                                                                                         |
|       | шое значение помешает обнаружить отказ энкодера.                                                                                                    |
|       | Отключение по энкодеру привода: Возник отказ при выравнивании аналоговых сигналов с                                                                                          |
| Enc11 | энкодера SINCOS с цифровым счетчиком, полученным из синусоид и косинусоид и с поло-                                                                                          |
| LICTI | налах синусоиды и косинусоиды.                                                                                                    |
|       | Проверьте экран кабеля энкодера.                                                                                                    |
| 161   | Проверьте величину шума в сигналах синусоиды и косинусоиды.                                                                                                    |
| Enc12 | Отключение по энкодеру привода: Энкодер Hiperface - тип энкодера не опознан при авто-                                                                                        |
|       | Проверьте выполняется пи автоконфигурирование лля этого типа энколера                                                                                                    |
| 1.00  | Проверьте подключение энкодера.                                                                                                    |
| 162   | Введите параметры вручную.                                                                                                    |

| Enc13  | Отключение по энкодеру привода: Энкодер EnDat - число оборотов энкодера, считанное во время автоконфигурирования, не является степенью двойки                                                                                     |
|--------|----------------------------------------------------------------------------------------------------|
| 163    | Выберите энкодер другого типа.                                                                                                    |
| Enc14  | Отключение по энкодеру привода: Энкодер EnDat - число битов порта, определяющих по-<br>ложение энкодера внутри<br>оборота, считанное во время автоконфигурирования, слишком велико.                                               |
| 164    | Выберите энкодер другого типа.<br>Неисправный энкодер                                                                                                    |
| Enc15  | Отключение по энкодеру привода: Число периодов на оборот, рассчитанных по данным ав-<br>токонфигурирования,<br>либо меньше 2, либо больше 50000.                                                                                  |
| 165    | Шаг полюсов линейного двигателя / метки на оборот энкодера настроены неправильно или выходят из допустимого диапазона, то есть Pr 5.36 = 0 или Pr 21.31 = 0. Неисправный энкодер.                                                 |
| Enc16  | Отключение по энкодеру привода: Энкодер EnDat - число битов порта на период линейного энкодера превышает 255.                                                                                                    |
| 166    | Выберите энкодер другого типа.<br>Неисправный энкодер.                                                                                                    |
| Enc17  | Отключение по энкодеру привода: Число периодов на оборот, полученных при автоконфи-<br>гурировании для<br>роторного энкодера SINCOS, не является степенью двойки.                                                                 |
| 167    | Выберите энкодер другого типа.<br>Неисправный энкодер                                                                                                    |
| ENP.Er | Ошибка данных с электронного шильдика, хранящегося в выбранном устройстве обратной связи по положению                                                                                                    |
| 176    | Замените датчик обратной связи                                                                                                    |
| Et     | Внешнее отключение по сигналу с клеммы 31                                                                                                    |
| 6      | Проверьте сигнал на клемме 31<br>Проверьте значение в Pr 10.32<br>Введите 12001 в Pr xx.00 и проверьте управляющий параметр в Pr 10.32<br>Проверьте, что Pr 10.32 или Pr 10.38 (=6) не управляются с порта последовательной связи |
| HF01   | Ошибка обработки данных: Ошибка адреса процессора                                                                                                    |
|        | Аппаратный отказ - верните привод поставщику                                                                                                    |
| HF02   | Ошибка обработки данных: Ошибка адреса DMAC                                                                                                    |
|        | Аппаратный отказ - верните привод поставщику                                                                                                    |
| HF03   | Ошибка обработки данных: Запрещенная команда                                                                                                    |
|        | Аппаратный отказ - верните привод поставщику                                                                                                    |
| HF04   | Ошибка обработки данных: Команда запрещенного гнезда                                                                                                    |
|        | Аппаратный отказ - верните привод поставщику                                                                                                    |
| HF05   | Ошибка обработки данных: Неопределенное исключение                                                                                                    |
|        | Аппаратный отказ - верните привод поставщику                                                                                                    |
| HF06   | Ошибка обработки данных: Зарезервированное исключение                                                                                                    |
|        | Аппаратный отказ - верните привод поставщику                                                                                                    |
| HF07   | Ошибка обработки данных: Отказ сторожевого таймера                                                                                                    |
|        | Аппаратный отказ - верните привод поставщику                                                                                                    |
| HF08   | Ошибка обработки данных: Авария уровня 4                                                                                                    |
|        | Аппаратный отказ - верните привод поставщику                                                                                                    |

| HF09 | Ошибка обработки данных: Переполнение динамической памяти                                                                             |
|------|----------------------------------------------------------------------------------------------------|
|      | Аппаратный отказ - верните привод поставщику                                                                                          |
| HF10 | Ошибка обработки данных: Ошибка маршрута                                                                                              |
|      | Аппаратный отказ - верните привод поставщику                                                                                          |
| HF11 | Ошибка обработки данных: Ошибка доступа к ЭППЗУ                                                                                       |
|      | Аппаратный отказ - верните привод поставщику                                                                                          |
| HF12 | Ошибка обработки данных: Переполнение стека в главной программе                                                                       |
|      | Аппаратный отказ - верните привод поставщику                                                                                          |
| HF17 | Короткое замыкание термистора в многомодульной системе                                                                                |
| 217  | Аппаратный отказ - верните привод поставщику                                                                                          |
| HF18 | Ошибка внутреннего соединительного кабеля в многомодульной системе                                                                    |
| 218  | Аппаратный отказ - верните привод поставщику                                                                                          |
| HF19 | Отказ мультиплексирования обратной связи по температуре                                                                               |
| 219  | Аппаратный отказ - верните привод поставщику                                                                                          |
| HF20 | Опознание силового каскада: Ошибка последовательного кода                                                                             |
| 220  | Аппаратный отказ - верните привод поставщику                                                                                          |
| HF21 | Опознание силового каскада: Неопознанный габарит                                                                                      |
| 221  | Аппаратный отказ - верните привод поставщику                                                                                          |
| HF22 | Опознание силового каскада: Рассогласование габаритов в нескольких модулях                                                            |
| 222  | Аппаратный отказ - верните привод поставщику                                                                                          |
| HF23 | Опознание силового каскада: Рассогласование номинальных напряжений в нескольких мо-<br>дулях                                          |
| 223  | Аппаратный отказ - верните привод поставщику                                                                                          |
| HF24 | Опознание силового каскада: Нераспознаваемый габарит привода                                                                          |
| 224  | Аппаратный отказ - верните привод поставщику                                                                                          |
| HF25 | Ошибка смещения обратной связи по току                                                                                                |
| 225  | Аппаратный отказ - верните привод поставщику                                                                                          |
| HF26 | Отказ замыкания реле мягкого пуска, отказ монитора мягкого пуска или короткое замыка-<br>ние тормозного IGBT при<br>включении питания |
| 226  | Аппаратный отказ - верните привод поставшику                                                                                          |
| HF27 | Отказ термистора 1 силового каскада                                                                                                   |
| 227  | Аппаратный отказ - верните привод поставщику                                                                                          |
| HF28 | Отказ термистора 2 силового каскада или отказ внутреннего вентилятора (только габарит 3)                                              |
| 228  | Аппаратный отказ - верните привод поставщику                                                                                          |
| HF29 | Отказ термистора платы управления                                                                                                    |
| 229  | Аппаратный отказ - верните привод поставщику                                                                                          |
| HF30 | Отключение по обрыву провода DCCT от силового модуля                                                                                  |
| 230  | Аппаратный отказ - верните привод поставщику                                                                                          |
| HF31 | Отказ дополнительного вентилятора в сиоловом модуле                                                                                   |
| 231  | Замените дополнительный вентилятор                                                                                                    |
| HF32 | Силовой каскад - модуль не получает питания в многомодульном параллельном приводе                                                     |
| 232  | Проверьте переменное силовое электропитание                                                                                           |
|      |                                                                                                    |

| It.AC  | Перегрузка по времени и величине выходного тока (I2t) - в Pr 4.19 можно просмотреть зна-<br>чение интегратора                                                                                                    |  |
|--------|----------------------------------------------------------------------------------------------------|--|
|        | Убедитесь, что нагрузка не застряла и не залипла                                                                                                    |  |
|        | Проверьте, что нагрузка двигателя не изменилась                                                                                                    |  |
| 20     | Настройте параметр номинальной скорости (только векторный режим замкнутого контура)                                                                                                    |  |
| 20     | Проверьте отсутствие шума в сигнале с датчика обратной связи                                                                                                    |  |
| It.br  | Перегрузка по времени тормозного резистора (I2t) – в Pr 10.39 можно просмотреть значение                                                                                                    |  |
|        | $\Pi_{\text{DODEDLTE}} = \Pi_{\text{DODEDLTE}} = \Pi_{\text{DODEDTTE}} = \Pi_{\text{DODEDTTE}} = \Pi_{\text{DODEDTTE}} = \Pi_{DODED$ |  |
|        | Увеличьте номинальную мошность тормозного резистора и измените Pr 10.30 и Pr 10.31                                                                                                    |  |
|        | Если используется внешнее устройство защиты от перегрева и не требуется программная                                                                                                    |  |
| 19     | перегрузка тормозного резистора,                                                                                                    |  |
|        | то настройте Pr 10.30 или Pr 10.31 в 0 для запрета отключения                                                                                                    |  |
| L.SYnC | Отказ синхронизации привода с напряжением питания в режиме рекуперации                                                                                                    |  |
| 39     | Смотрите главу Диагностика в Руководство по установке режима рекуперации в Unidrive SP.                                                                                                    |  |
| O.CtL  | Превышение температуры платы управления                                                                                                    |  |
|        | Проверьте, что вентиляторы отсека / привода работают нормально                                                                                                    |  |
|        | Проверьте отсутствие помех для вентиляции отсека                                                                                                    |  |
| 23     | Проверьте фильтры в дверце отсека Проверьте внешнюю температуру Снизьте частоту                                                                                                    |  |
|        | ШИМ привода                                                                                                    |  |
| O.ht1  | Превышение температуры силового прибора согласно тепловой модели                                                                                                    |  |
|        | Снизьте частоту ШИМ привода Уменьшите скважность импульсов ШИМ Уменьшите вели-                                                                                                    |  |
| 21     | чины ускорения/замедления Уменьшите нагрузку двигателя                                                                                                    |  |
| 21     | п                                                                                                    |  |
| O.ht2  | Перегрев радиатора                                                                                                    |  |
|        | Проверьте, что вентиляторы отсека / привода работают нормально                                                                                                    |  |
|        | Проверьте отсутствие помех для вентиляции отсека                                                                                                    |  |
|        | Проверьте фильтры в дверце отсека<br>Усильте вентиляцию                                                                                                    |  |
|        | Уменьшите величины ускорения/замедления                                                                                                    |  |
| 22     | Снизьте частоту ШИМ привода Уменьшите скважность импульсов ШИМ Уменьшите                                                                                                    |  |
|        | нагрузку двигателя                                                                                                    |  |
| Oht2.P | Перегрев радиатора силового модуля                                                                                                    |  |
|        | Проверьте, что вентиляторы отсека / привода работают нормально                                                                                                    |  |
|        | Проверьте отсутствие помех для вентиляции отсека                                                                                                    |  |
|        | Проверьте фильтры в дверце отсека                                                                                                    |  |
|        | Усильте вентиляцию                                                                                                    |  |
|        | Уменьшите величины ускорения/замедления                                                                                                    |  |
|        | Снизьте частоту ШИМ привода Уменьшите скважность импульсов ШИМ Уменьшите                                                                                                    |  |
|        | на рузку двигателя                                                                                                    |  |
| 105    |                                                                                                    |  |
|        |                                                                                                    |  |
|        |                                                                                                    |  |
|        |                                                                                                    |  |
|        |                                                                                                    |  |
|        |                                                                                                    |  |
|        |                                                                                                    |  |
|        |                                                                                                    |  |

| O.ht3  | Превышение температуры привода согласно тепловой модели                                                                                                    |
|--------|----------------------------------------------------------------------------------------------------|
|        | Привод пытается остановить двигатель перед отключением. Если двигатель не остановится<br>за 10 сек, то привод сразу отключается.<br>Проверьте, что вентиляторы отсека / привода работают нормально                                                                                                    |
|        | Проверьте отсутствие помех для вентиляции отсека<br>Проверьте фильтры в дверце отсека                                                                                                    |
| 27     | Усильте вентиляцию<br>Уменьшите величины ускорения/замедления Уменьшите скважность импульсов ШИМ<br>Уменьшите нагрузку двигателя                                                                                                    |
| Oht4.P | Перегрев выпрямителя силового модуля или перегрев входного демпферного резистора (га-<br>барит 4 и выше)                                                                                                    |
|        | Проверьте симметрию фаз питания<br>Проверьте дефекты питания, например, пропадание напряжения от привода постоянного<br>тока<br>Проверьте, что вентиляторы отсека / привода работают нормально<br>Проверьте отсутствие помех для вентиляции отсека<br>Проверьте фильтры в дверце отсека<br>Уами то роитиляциио                                                                                                    |
| 102    | Усильте вентиляцию<br>Уменьшите величины ускорения/замедления<br>Снизьте частоту ШИМ привода Уменьшите скважность импульсов ШИМ Уменьшите<br>нагрузку двигателя                                                                                                    |
| OI.AC  | Обнаружено мгновенное превышение выходного тока: пиковый выходной ток превышает 225%                                                                                                    |
|        | Время ускорения/замедления слишком мало.<br>Если отключение произошло во время автонастройки, то уменьшите форсировку напряже-<br>ния Pr 5.15<br>Проверьте отсутствие короткого замыкания в выходном кабеле<br>Проверьте целостность изоляции двигателя<br>Проверьте кабель и подключение датчика обратной связи Проверьте механическое закреп-<br>ление датчика обратной связи Проверьте отсутствие шума в сигнале с датчика обратной<br>связи<br>Не превышает ли длина кабеля двигателя предел для данного габарита?<br>Уменьшите величины усиления контура скорости – Pr 3.10, Pr 3.11 и Pr 3.12 (только вектор-<br>ный режим в замкнутом контуре и серво)<br>Был ли завершен тест измерения смещения? (только режим серво)<br>Уменьшите величины усиления контура тока - Pr 4.13 и Pr 4.14 (только векторный режим в<br>замкнутом контуре и серво) |
| 3      |                                                                                                    |
|        |                                                                                                    |

| OIAC.P | По выходному току модуля обнаружено превышение тока силового модуля                                                                                                    |
|--------|----------------------------------------------------------------------------------------------------|
|        | Время ускорения/замедления слишком мало.<br>Если отключение произошло во время автонастройки, то уменьшите форсировку напряжения Pr 5 15                                                                                                    |
|        | Проверьте отсутствие короткого замыкания в выходном кабеле                                                                                                    |
| 104    | Проверьте целостноств изолиции двигателя<br>Проверьте кабель и подключение датчика обратной связи Проверьте механическое закреп-<br>ление датчика обратной связи Проверьте отсутствие шума в сигнале с датчика обратной<br>связи<br>Не превышает ли длина кабеля двигателя предел для данного габарита?<br>Уменьшите величины усиления контура скорости – Pr 3.10, Pr 3.11 и Pr 3.12 (только вектор.<br>режим в замкнутом контуре и серво)<br>Был ли завершен тест измерения смещения? (только режим серво) |
|        | Уменьшите величины усиления контура тока - Pr 4.13 и Pr 4.14 (только векторный режим в замкнутом контуре и серво)                                                                                                    |
| OI.br  | Обнаружено превышение тока в тормозном транзисторе: сработала защита от замыкания тормозного транзистора                                                                                                    |
| 4      | Проверьте проводку тормозного резистора<br>Проверьте, что сопротивление тормозного резистора не меньше минимального значения<br>сопротивления<br>Проверьте изоляцию тормозного резистора                                                                                                    |
| OIbr.P | Превышение тока тормозного IGBT силового модуля                                                                                                    |
| 103    | Проверьте проводку тормозного резистора<br>Проверьте, что номинал тормозного резистора не меньше минимально допустимого сопро-<br>тивления<br>Проверьте изоляцию тормозного резистора                                                                                                    |
| OIdC.P | Система слежения за напряжением на IGBT во вкл. состоянии обнаружила превышение то-<br>ка силового модуля                                                                                                    |
| 109    | Сработала система защиты IGBT по Vce.<br>Проверьте изоляцию двигателя и кабелей.                                                                                                    |
| O.Ld1  | Перегрузка цифрового выхода: полное потребление тока от 24 В и цифровых выхода свыше 200 мА                                                                                                    |
| 26     | Проверьте полную нагрузку на цифровых выходах (клеммы 24,25,26) и на шине +24 В (клемма 22)                                                                                                    |
| O.SPd  | Скорость двигателя превысила порог превышения скорости                                                                                                    |
|        | Увеличьте порог отключения по превышению скорости в Pr 3.08 (только режимы замкнуто-<br>го контура)<br>Скорость превысила 1.2 х Pr 1.06 или Pr 1.07 (режим разомкнутого контура)<br>Снизьте коэффициент усиления P контура скорости (Pr 3.10) для снижения выброса скоро-<br>сти (только режимы замкнутого контура)                                                                                                    |
| 7      |                                                                                                    |

| <u> </u> |                                                                             | × 20                                                                  |
|----------|-----------------------------------------------------------------------------|-----------------------------------------------------------------------|
|          | Напряжение на звене (шине) постоян                                          | ного тока превысило пиковый уровень или на 30 се-                     |
| Öv       | кунд превысило                                                              |                                                                       |
|          | максимальный непрерывный уровень                                            |                                                                       |
|          | Увеличьте рампу замедления (Pr 0.04)                                        |                                                                       |
|          | Уменьшите величину тормозного рези                                          | стора (но не ниже минимального значения)                              |
|          | Проверьте номинальный уровень пере                                          | менного электропитания                                                |
|          | Проверьте нестабильности питания,                                           | которые могут повысить напряжения на шине звена                       |
|          | постоянного тока – выброс напряжен                                          | ия после восстановления питания после провала, вы-                    |
|          | званного приводами постоянного тока                                         |                                                                       |
|          | Проверьте изоляцию двигателя                                                |                                                                       |
|          | поминал. напряжение привода                                                 | Пиковое напряжение Максимальное не-                                   |
|          | 200 415                                                                     | 405                                                                   |
| 2        | 400 830                                                                     | 810                                                                   |
| 2        | 575 990                                                                     | 960                                                                   |
|          | 690 1190                                                                    | 1175                                                                  |
|          | Если привод работает в режиме аккум                                         | илятора с низким напряжением. то порог отключения                     |
|          | по превышению напряжения составля                                           | et                                                                    |
|          | 1,45 x Pr 6.46.                                                             |                                                                       |
|          | Напряжение на звене (шине) постоян                                          | ного тока превысило пиковый уровень или на 15 се-                     |
| OV.P     | кунд превысило                                                              |                                                                       |
|          | максимальный непрерывный уровень                                            |                                                                       |
|          | Увеличьте рампу замедления (Pr 0.04)                                        |                                                                       |
|          | Уменьшите величину тормозного рези                                          | стора (но не ниже минимального значения)                              |
|          | Проверьте номинальный уровень пере                                          | менного электропитания                                                |
|          | Проверьте нестабильности питания,                                           | которые могут повысить напряжения на шине звена                       |
|          | постоянного тока – выброс напряжен                                          | ия после восстановления питания после провала, вы-                    |
|          | званного приводами постоянного тока                                         |                                                                       |
|          | Проверьте изоляцию двигателя                                                |                                                                       |
|          | Номинал. напряжение привода                                                 | Пиковое напряжение Максимальное не-                                   |
|          | прерывное напряжение                                                        | 105                                                                   |
| 106      | 415                                                                         | 403                                                                   |
| 100      | 400 830<br>575 000                                                          | 060                                                                   |
|          | 690 1190                                                                    | 1175                                                                  |
|          | Если привод работает в режиме аккум                                         | илятора с низким напряжением то порог отключения                      |
|          | по превышению напряжения составля                                           | et                                                                    |
|          | 1,45 x Pr 6.46.                                                             | -                                                                     |
| PAd      | Панель снята, а привол получает зала                                        | ние скорости с панели                                                 |
|          |                                                                             |                                                                       |
| 34       | Измените селектор задания скорости                                          | иля выбора залания скорости с другого источника                       |
| Ph       | Обнаружена потеря фазы силового пи                                          | тания или большой разбаланс питания                                   |
| 111      |                                                                             |                                                                       |
|          | Проверьте правильность уровня входи                                         | вуют и соалансированы<br>юго напряжения питация (при полной нагрузке) |
|          | Уровень нагрузки должен быть от 50                                          | ло 100% чтобы привол отключился при потере фазы                       |
| 32       | Перел выполнением такого отключен                                           | ия привод попытается остановить лвигатель.                            |
| Ph.P     | Обнаружена потеря фазы в силовом м                                          | олупе                                                                 |
|          | Проверьте, что все три фазы присутст                                        | вуют и сбалансированы                                                 |
|          | Проверьте, что все три фазы присутет<br>Проверьте правильность уровня входи | ого напряжения питания (при полной нагрузке)                          |
| 105      |                                                                             | (                                                                     |
| 107      |                                                                             |                                                                       |
|          |                                                                             |                                                                       |
|          |                                                                             |                                                                       |

| PS          | Отказ внутреннего источника питания                                                                                                    |  |
|-------------|----------------------------------------------------------------------------------------------------|--|
| 5           | Снимите дополнительные модули и выполните сброс<br>Проверьте целостность интерфейсных ленточных кабелей и разъемов (только габариты 4, 5,<br>6)<br>Аппаратный отказ - верните привод поставщику                                                                                                    |  |
| PS.10V      | Ток с источника питания пользователя 10 В превысил 10 мА                                                                                                    |  |
| 8           | Проверьте подключение к клемме 4<br>Снизьте нагрузку, подключенную к клемме 4                                                                                                    |  |
| PS.24V      | Перегрузка внутреннего источника питания 24 В                                                                                                    |  |
| 9           | <ul> <li>Полная нагрузка пользователя и дополнительных модулей превысила предел блока питания 24 В.</li> <li>Нагрузка пользователя - это цифровые выходы привода и цифровые выходы SM-I/O Plus, или питание главного энкодера привода и питание энкодеров SM-Universal Encoder Plus и SM-Encoder Plus.</li> <li>Снизьте нагрузку и выполните сброс</li> <li>Обеспечьте работу от внешнего блока питания 24 В &gt;50 Вт</li> <li>Снимите все дополнительные модули и выполните сброс</li> </ul> |  |
| PS.P        | Отказ питания силового модуля                                                                                                    |  |
| 108         | Снимите все дополнительные модули и выполните сброс привода<br>Проверьте отсутствие обрывов в интерфейсных ленточных кабелях и в разъемах (только<br>габариты 4,5,6)<br>Аппаратный отказ - верните привод поставщику                                                                                                    |  |
| PSAVE.Er    | Искажены параметры, сохраненные в ЭППЗУ при отключении питания                                                                                                    |  |
| 108         | Указывает, что при сохранении параметров при выключении привода было отключено пи-<br>тание.<br>Привод вернется к последнему успешно сохраненному набору параметров, сохраняемых по<br>отключению питания. Выполните сохранение пользователя (Pr xx.00 в 1000 или 1001 и<br>сброс привода) или штатно отключите питание привода, чтобы не допустить появления это-<br>го отключения при следующем включении питания привода.                                                                   |  |
| rS          | Отказ измерения сопротивления при автонастройке или при запуске в векторном режиме разомкнутого контура 0 или 3                                                                                                    |  |
| 33          | Проверьте надежность подключения питания двигателя                                                                                                    |  |
| SAVE.Er     | Искажены параметры, сохраненные пользователем в ЭППЗУ                                                                                                    |  |
| 36          | Указывает, что при сохранении параметров при сохранении параметров пользователя было отключено питание.<br>Привод вернется к последнему успешно сохраненному набору параметров, сохраняемых пользователем.<br>Выполните сохранение пользователя (Pr xx.00 в 1000 или 1001 и сброс привода) или штатно отключите питание привода,<br>чтобы не допустить появления этого отключения при следующем включении питания привода.                                                                     |  |
| SCL         | Отказ связи последовательного порта привода RS485 с удаленной панелью                                                                                                    |  |
| 30          | Заново установите кабель между приводом и панелью управления<br>Проверьте отсутствие повреждений кабеля<br>Замените кабель<br>Замените панель управления                                                                                                    |  |
| SLX.dF      | Отключение по гнезду X дополнительного модуля: изменен дополнительный модуль в гнезде X                                                                                                    |  |
| 204,209,214 | Сохраните параметры и выполните сброс                                                                                                    |  |

| SLX.Er       | Отключение по гнезду X дополнительного модуля: дополнительный модуль в гнезде X обнаружил отказ                                                     |
|--------------|----------------------------------------------------------------------------------------------------|
| 202,207,212  | Категория модулей обратной связи<br>Проверьте значение в Pr 15/16/17.50.                                                                            |
| SLX.Er       | Отключение по гнезду X дополнительного модуля: дополнительный модуль в гнезде X обнаружил отказ                                                     |
| SLX.Er       | Отключение по гнезду X дополнительного модуля: дополнительный модуль в гнезде X обнаружил отказ                                                     |
| 202,207,212  | Категория модулей Fieldbus<br>Проверьте значение в Pr 15/16/17.50. Возможные коды ошибок для модулей Fieldbus пока-<br>заны в таблице               |
| SLX.HF       | Отключение по гнезду X дополнительного модуля: Аппаратный отказ дополнительного мо-<br>дуля X                                                       |
| 200,205,210  | Проверьте правильность установки дополнительного модуля<br>Верните дополнительный модуль поставщику                                                 |
| SLX.nF       | Отключение по гнезду Х дополнительного модуля: Дополнительный модуль снят                                                                           |
| 203,208,213  | Проверьте правильность установки дополнительного модуля<br>Заново установите дополнительный модуль<br>Сохраните параметры и выполните сброс привода |
| SL.rtd       | Отключение по гнезду X дополнительного модуля: Режим привода изменен и параметр маршрута дополнительного модуля теперь неверен                      |
| 215          | Нажмите кнопку Сброс.<br>Если отключение не исчезает, то обратитесь к поставщику привода.                                                           |
| SLX.tO       | Отключение по гнезду X дополнительного модуля: Таймаут сторожевого таймера дополни-<br>тельного модуля                                              |
| 201,206,211  | Нажмите кнопку Сброс.<br>Если отключение не исчезает, обращайтесь к поставщику привода.                                                             |
| t010         | Отключение пользователя определено в программе 2-го процессора дополнительного модуля                                                               |
| 10           | Для определения причины этого отключения нужно изучить программу SM-Applications                                                                    |
| t038         | Отключение пользователя определено в программе 2-го процессора дополнительного модуля                                                               |
| 38           | Для определения причины этого отключения нужно изучить программу SM-Applications                                                                    |
| t040 до t089 | Отключение пользователя определено в программе 2-го процессора дополнительного модуля                                                               |
| 40 до 89     | Для определения причины этого отключения нужно изучить программу SM-Applications                                                                    |
| t099         | Отключение пользователя определено в программе 2-го процессора дополнительного модуля                                                               |
| 99           | Для определения причины этого отключения нужно изучить программу SM-Applications                                                                    |
| t101         | Отключение пользователя определено в программе 2-го процессора дополнительного модуля                                                               |
| 101          | Для определения причины этого отключения нужно изучить программу SM-Applications                                                                    |
| t111 до t160 | Отключение пользователя определено в программе 2-го процессора дополнительного модуля                                                               |
| 111 до 160   | Для определения причины этого отключения нужно изучить программу SM-Applications                                                                    |
| t168 до t175 | Отключение пользователя определено в программе 2-го процессора дополнительного модуля                                                               |
| 168 до 175   | Для определения причины этого отключения нужно изучить программу SM-Applications                                                                    |

| t216                      | Отключение пользователя определено в программе 2-го процессора дополнительного ме                                                                  |
|---------------------------|----------------------------------------------------------------------------------------------------|
| 216                       | ля<br>Лля определения прицип этого отключения нужно изущить программу SM-Applications                                                              |
| 210<br>th                 | Для определения причины этого отключения нужно изучить программу SW-Applications<br>Отключение по термистору двигателя                             |
| tii                       | Проверьте температуру двигателя                                                                                                    |
| 24                        | Проверьте цепь термистора                                                                                                    |
|                           | Настройте Pr 7.15 = VOLt и сбросьте привод для отключения этой функции                                                                             |
| thS                       | Короткое замыкание термистора двигателя                                                                                                    |
| 25                        | Проверьте подключение термистора двигателя                                                                                                    |
|                           | Замените двигатель / термистор двигателя<br>Настройте Pr 7 15 – VOI t и сбросьте привод для отключения этой функции                                |
| tunE*                     | Автонастройка остановлена до завершения                                                                                                    |
| tuill                     | Привол отключился во время автонастройки                                                                                                    |
| 18                        | Во время автонастройки была нажата красная кнопка остановки                                                                                        |
|                           | Сигнал защитного отключения (клемма 31) был активен во время процедуры автонастро                                                                  |
| tunE1*                    | Сигнал обратной связи положения не изменился или нужную скорость нельзя набрат                                                                     |
|                           | время теста инерции<br>(смотрите Pr 5 12)                                                                                                    |
|                           | Проверьте что лвигатель может своболно врашаться то есть тормоз был отпушен                                                                        |
| 11                        | Проверьте соединение энкодера с двигателем                                                                                                    |
| tunF2*                    | Неверное направление обратной связи положения или двигатель не останавливается в т                                                                 |
| unE2*                     | инерции (смотрите Pr 5.12)                                                                                                    |
|                           | Проверьте правильность подключения кабеля двигателя                                                                                                |
| 12                        | Проверьте правильность подключения каоеля датчика ооратной связи Поменяйте местами две фазы двигателя (только векторный режим замкнутого контура). |
|                           | Неверное полключение сигналов коммутации энколера привола или измеренная инег                                                                      |
| tunE3*                    | вне диапазона (смотрите Pr 5.12)                                                                                                    |
|                           | Проверьте правильность подключения кабеля двигателя                                                                                                |
| 13                        | Проверьте правильность подключения коммутационных сигналов U, V и W датчика об                                                                     |
| <ul> <li>Γ 4 Ψ</li> </ul> | НОЙ СВЯЗИ                                                                                                    |
| tunE4*                    | Отказ сигнала коммутации U энкодера привода во время автонастроики                                                                                 |
| 14                        | Проверьте отсутствие оорыва цепи коммутации фазы U датчика ооратной связи Замените энколер                                                         |
| tunE5*                    | Отказ сигнала коммутации V энколера привода во время автонастройки                                                                                 |
|                           | Проверьте отсутствие обрыва цепи коммутации фазы V датчика обратной связи                                                                          |
| 15                        | Замените энкодер                                                                                                    |
| tunE6*                    | Отказ сигнала коммутации W энкодера привода во время автонастройки                                                                                 |
|                           | Проверьте отсутствие обрыва цепи коммутации фазы W датчика обратной связи                                                                          |
| 16                        | Замените энкодер                                                                                                    |
| tunE7*                    | Неверно задано число полюсов двигателя                                                                                                    |
| 17                        | Проверьте число линий на оборот датчика обратной связи                                                                                             |
| 1/                        | Многомолульный привол: Неопределенный отказ                                                                                                    |
| Unid P                    | риногомодуланый привод. поопределенный отказ                                                                                                    |
| Unid.P                    | Проверьте все соелинительные кабели межлу силовыми молулями                                                                                        |
| Unid.P<br>110             | Проверьте все соединительные кабели между силовыми модулями Проверьте, что кабели проведены в стороне от источников электрических помех            |

| UP ACC  | Программа встроенного ПЛК: нет доступа к файлу программы встроенного ПЛК на приво-<br>де                                                                                                    |
|---------|----------------------------------------------------------------------------------------------------|
| 98      | Отключите привод - доступ по записи запрещен на включенном приводе<br>Другой источник уже ведет доступ к программе встроенного ПЛК - попробуйте еще раз по-<br>сле завершения другой операции |
| UP div0 | Программа встроенного ПЛК: попытка деления на нуль                                                                                                    |
| 90      | Проверьте программу                                                                                                    |
| UP OFL  | Программа встроенного ПЛК: вызовы переменных и блоков функций занимают слишком много памяти (переполнение стека)                                                                              |
| 95      | Проверьте программу                                                                                                    |
| UP ovr  | Программа встроенного ПЛК: попытка записи в параметр значения вне диапазона                                                                                                    |
| 94      | Проверьте программу                                                                                                    |
| UP PAr  | Программа встроенного ПЛК: попытка доступа к несуществующему параметру                                                                                                    |
| 91      | Проверьте программу                                                                                                    |
| UP ro   | Программа встроенного ПЛК: попытка записи в параметр только для чтения                                                                                                    |
| 92      | Проверьте программу                                                                                                    |
| UP So   | Программа встроенного ПЛК: попытка чтения из параметра только для записи                                                                                                    |
| 93      | Проверьте программу                                                                                                    |
| UP udF  | Программа встроенного ПЛК: неопределенное отключение                                                                                                    |
| 97      | Проверьте программу                                                                                                    |
| UP uSEr | Программа встроенного ПЛК запросила отключение                                                                                                    |
| 96      | Проверьте программу                                                                                                    |
| UV      | Достигнут порог пониженного напряжения на шине постоянного питания                                                                                                    |
| 1       | Проверьте напряжение силового питания<br>Номинальное напряжение привода (В) Порог падения напряжения (В пост. тока)<br>200 175<br>400 350                                                     |
|         | 575 v 690 435                                                                                                    |